# ИНСТРУКЦИЯ ПО ИТОГОВОМУ ТЕСТИРОВАНИЮ ВИРТУАЛЬНОЙ ШКОЛЫ

Учащиеся Виртуальной школы сдают итоговое тестирование по предметам «Математика», «Естествознание», «Казахский язык как первый/второй язык», «Русский язык как первый/второй язык», «Английский язык» в разрезе языка обучения.

Формат тестирования – дистанционно.

Период выполнения – в течение 7 дней с момента открытия доступа. Время на выполнение – 90 минут для 5 классов, 132,5 минут для 6 классов (обратите внимание на Таблицу №1).

| Таблица №1. | Структура | итогового | тестирования |
|-------------|-----------|-----------|--------------|
| ,           |           |           | 4            |

|    | Классы          | 5 классы    |              | 6 к     | лассы        |
|----|-----------------|-------------|--------------|---------|--------------|
| N⁰ |                 | Кол-во      | Общее кол-во | Кол-во  | Общее кол-во |
|    | Газделы теста   | заданий     | времени      | заданий | времени      |
| 1  | Математика      | 10 30 минут |              | 20      | 30 минут     |
| 2  | Естествознание  | 10          | 22,5 минут   | 15      | 22,5 минут   |
| 3  | Первый язык     | 10          | 30 минут     | 15      | 30 минут     |
| 4  | Второй язык     | 10          | 30 минут     | 15      | 30 минут     |
| 5  | Английский язык | 10          | 20 минут     | 10      | 20 минут     |
|    | Итого           | 50          | 132,5 минут  | 75      | 132,5 минут  |

### Пошаговая инструкция

Шаг 1. Необходимо выбрать курс, на котором вы обучались/обучаетесь (Рисунок 1).

Рисунок 1. Личный кабинет пользователя

|                        | ×                                                                                                    | 🔒 🖉 🕹 🖓                            |                                        |               |                                     |                        |                                                                                                    |                                                                                                    |  |
|------------------------|----------------------------------------------------------------------------------------------------|------------------------------------|----------------------------------------|---------------|-------------------------------------|------------------------|----------------------------------------------------------------------------------------------------|----------------------------------------------------------------------------------------------------|--|
| H formal primer        | internet internet                                                                                                    |                                    |                                        |               |                                     |                        | Pytone (v) =                                                                                                    |                                                                                                    |  |
| # Nosial appoints      |                                                                                                    |                                    |                                        |               |                                     |                        |                                                                                                    |                                                                                                    |  |
| II (orie-upp)          |                                                                                                    |                                    |                                        |               |                                     |                        |                                                                                                    | Настронть этр страннар                                                                                                    |  |
| C Annas teriline       | 127                                                                                                    |                                    |                                        |               |                                     |                        |                                                                                                    | 1                                                                                                    |  |
| A Anna and Anna        | Kysta:                                                                                                    |                                    |                                        |               |                                     |                        |                                                                                                    | STUDIE STUDIES                                                                                                    |  |
|                        | If 323 the foregroup optime 5 cannot any provide they provide the provide the sectors of the sector of the sector                                                           | -                                  |                                        |               |                                     |                        |                                                                                                    | Termuch som<br>Converses<br>variantet som opprocesser<br>variantet som variantet<br>Converse of une under langer<br>Station of one water barrowshill<br>Stations |  |
|                        | A Museum as Museu WM as an annual stress of particular to a set same Taxarray a horse-                                                                                                    | distant.co                         |                                        |               |                                     |                        |                                                                                                    |                                                                                                    |  |
|                        | C to region to an easy story rate spore and spore and proved and provided a story cours and reserve                                                                                                    |                                    |                                        |               |                                     |                        |                                                                                                    |                                                                                                    |  |
|                        | подачел 2 к соса, дое и струков на влаг ранки дола, гранци облани го реали<br>Фланції вые Банний на сл'ячение и билий вой на сл'ячини в ранки за на                                                                                                    | - solon                            | in contracts of                        | 1110000       | Date: (P/CDOF Es                    | revenues revenues      | White the set of the set of th | Инструсция                                                                                                    |  |
|                        | С 20 сервил на 24 ная 202 года будат даступна обучения и постания задания.                                                                                                    |                                    |                                        |               |                                     |                        |                                                                                                    | (hoppen)                                                                                                    |  |
|                        | Потолит нариан порати нариатили - то пораго полагот то с Аблико нариски на<br>запаса, на останива оста - Обрика. На негот общато здачнам опбражавана на<br>С Минало Мина 2011 годи полагонита спората потолета.                                                                                                    | en ette                            | ec yalo                                | 1008          |                                     |                        | nya an anga na nan Tenna ani inin nya minin n'iya binan ji mina amin'n na                                                                                                    | Баландара                                                                                                    |  |
|                        | <ul> <li>Начивая технология проводства представа проводства по составления странования. Дощится нача по<br/>технология дошится представать технология на начала страновать по начать по составляться и технология<br/>начали собрем началися. Представания по технология по начали на представания с<br/>представания по начали по представания по начали по представания по<br/>работа и по представания по начали по представания по начали по представания по<br/>работа по представания по начали по представания по начали по<br/>работа по представания по начали по представания по начали по<br/>работа по представания по начали по представания по начали по начали по<br/>работа по представания по начали по начали по начали по начали по начали по<br/>работа по начали по представания по начали по начали по начали по начали по<br/>работа по начали по начали по начали по начали по начали по начали по начали по начали по начали по начали<br/>по начали по начали по начали по начали по начали по начали по начали по начали по начали по начали по начали по<br/>начали по начали по начал<br/>По начали по начали по начали по начали по начали по начали по начали по начали по начали по начали по начали по начали по начали по начали по начали по начали по начали по начали по начали по начали по начали по начали по начали по н</li></ul> | unorum i<br>unorum i<br>u oficioni | 01000000000000000000000000000000000000 |               | n salar yaita<br>Obtivail di        | n due versionen 1      | нинай, з транце 7 дияй и накола покрыта укатого до транарите станата.<br>Ваки напазаниций атап – 7 Вакиов. Радунати наказата такжавана акадажавата и                                                                                                    | * 2000 ZZZ *                                                                                                    |  |
|                        |                                                                                                    | ic Main                            | Pia 16/10                              | laue<br>sared | Трена по<br>выпанения<br>1 техналия | Общестон-ес<br>премона |                                                                                                    |                                                                                                    |  |
|                        |                                                                                                    | 1 More                             | 20100                                  | .00           | 1.8-impar                           | Strong.                |                                                                                                    | Предотождие<br>событок                                                                                                    |  |
|                        |                                                                                                    | 2 Japa                             | dina.                                  | - 14          | 2 courses                           | Minnet                 |                                                                                                    |                                                                                                    |  |
|                        |                                                                                                    | 2 Braze                            | sime:                                  | .8            | I total to                          | Weinte                 |                                                                                                    | Repeirs core-uppo.                                                                                                    |  |
|                        |                                                                                                    | + 40                               | alora)                                 | 10            | 2 volente                           | 20 Havey/              |                                                                                                    |                                                                                                    |  |
| e 1 ek oduktika erotuk | u nhu?stañ                                                                                                    |                                    | Piolo                                  | -00           |                                     | 190 mays               |                                                                                                    |                                                                                                    |  |

Шаг 2. Далее на главной странице курса нажимаем вкладку «Итоговое тестирование» (Рисунок 2).

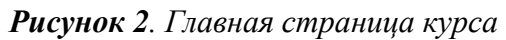

| Виртуальная школа<br>для учащихся 6-х<br>изавает | The second second secon |
|--------------------------------------------------|----------------------------------------------------------------------------------------------------|
| Оценки                                           | Виртуальная школа для учащихся 6-х классов с русским языком обучения за 2021-2022 учебный год                                                                                                    |
| 🗅 Общее                                          | Лляний кобинет / Курсы / Виртуальная шкала для укащихся бы классов                                                                                                    |
| 🗅 Математика                                     |                                                                                                    |
| Русский язык                                     | Ginal Office of the state of the state of th |
| Казахоний язык и<br>литература                   |                                                                                                    |
| Английский язык                                  | Математика                                                                                                    |
| С Естествознание                                 | Adequark, 14 Technica Coppensio casar, 1<br>Represent 07.80                                                                                                    |
| Итоговое тестирование                            | Руссий язык                                                                                                    |
| 🚳 Линный кобинет                                 | Aestaw: 24 Techn: 24 Offpensia caso: 1<br>Протресс: 07-49                                                                                                    |
| 🕷 Главная страница                               | Казахсоий язык и литература                                                                                                    |
| <ul> <li>Календарь</li> <li>Мои курсы</li> </ul> | Aestawic 24 Technic 24 Officianic annual I<br>Tipospecinic / 49                                                                                                    |
| Больше                                           | Английский язык                                                                                                    |
|                                                  | Aestaw: 14 Techni: 14 Offipmical canol: 1<br>Tipospecie 07/29                                                                                                    |
|                                                  | Естествознание                                                                                                    |
|                                                  | Possars, et noval, et noval, et noval, et noval, et noval, et noval, et noval, et noval, et noval, et noval, et                                                                                                    |
|                                                  |                                                                                                    |

Шаг 3. Переходим на ссылку «Итоговое тестирование с русским языком обучения» (Рисунок 3) затем нажимаем «Начать тестирование» (Рисунок 4).

Рисунок 3. Выбор теста

| Н → С . () Не защищено                                            | vs1.nis.edu.kz/course/view.php?id=88isection=5                           |                                               | Q 🖈 🔕           |
|-------------------------------------------------------------------|--------------------------------------------------------------------------|-----------------------------------------------|-----------------|
|                                                                   |                                                                          | 💧 Стумент 🐣 -                                 |                 |
| Виртуальная школо для<br>учащанся 6-к классов с<br>русским языком | Bundary Virtual takend                                                   |                                               |                 |
| обучения                                                          | Виртуальная школа для учащихся                                           | 6-х классов с русским языком обучения         | 0               |
| Оцены                                                             | Личный кабинет / Курсы / Виртуальная школа для учащихся 6-х классов с ру | сазим языкам обучения / Итоговое тестирование |                 |
| С Общее                                                           |                                                                          |                                               |                 |
| C1 Matematieca                                                    | Обывления                                                                |                                               |                 |
| Русский язык                                                      | Скрите от студентов                                                      |                                               |                 |
| Са Казахсізній язык и<br>литература                               |                                                                          |                                               |                 |
| Английский язык                                                   | < Английский язык:                                                       | Итоговое тестирование                         |                 |
| Итоговое<br>тестирование                                          | Оцранные Доступно с 18 Декабрь 2019                                      |                                               |                 |
| Анный кабинет                                                     | 🗶 Итоговое тестирование с русским языком обучения                        |                                               | Ваши достижения |
| 🗰 Главная страница                                                |                                                                          |                                               |                 |
| 🏥 Календарь                                                       | <ul> <li>Английский язык</li> </ul>                                      | Перейлина Ф                                   |                 |

Рисунок 4. Начать тестирование

| - → С () Не защищено                                              | vs1.nis.edu.kz/mod/quiz/view.php?id=343             |                                                                                                    | Q 🛧 🔕 |
|-------------------------------------------------------------------|-----------------------------------------------------|----------------------------------------------------------------------------------------------------|-------|
|                                                                   |                                                     | 🖡 Слудент 🐣 *                                                                                                    |       |
| Виртуальная школа для<br>учащихся 6-х классов с<br>окраните висок | NIS                                                 |                                                                                                    |       |
| обучения                                                          |                                                     |                                                                                                    |       |
| 😪 Компетенции                                                     | Биртуальная школа для у                             | чащихся о-х классов с русским языком обучения                                                                        |       |
| 🗰 Оценки                                                          | Лияный касинет / Курсы / Виртуальная школа для учащ | инся очк классов с русским языком обучения / илоговое тестирования / илоговое тестирование с русским языком обучения |       |
| С Общее                                                           | Итоговое тестирование с русски                      |                                                                                                    | 0.    |
| C Matematika                                                      | vitoroboc reetupobanie e pycoki                     | NI ASBIROM OUY TERMA                                                                                                 |       |
| PT Pyccessi assa:                                                 |                                                     | Разрешено попытою 1                                                                                                  |       |
| and the second                                                    |                                                     | Тестирование будет окончено в Средо, 25 Декабры 2019, 09:00                                                          |       |
| Казакский язык и<br>литература                                    |                                                     | Ste                                                                                                    |       |
| Английский язык                                                   |                                                     | пачать тестярование                                                                                                  |       |
| Итоговое<br>тостнрование                                          | <ul> <li>Tasks for lesson 7,</li> </ul>             | Tiepeñni Ho \$                                                                                                    |       |

Шаг 4. В открывшейся странице появится тест по предмету «Математика» (Рисунок 5).

Рисунок 5. Задания итогового тестирования

|                                                                                                    |                                                                       | ×                                                                             |                                  |                                     | 🐥 Студент 🀣 =      |
|----------------------------------------------------------------------------------------------------|-----------------------------------------------------------------------|-------------------------------------------------------------------------------|----------------------------------|-------------------------------------|--------------------|
| Виртуальная школа для<br>учащихся 6-х классов с<br>русским языком                                                 |                                                                       | Nasakey Nimal s<br>Schedi                                                     | chool                            |                                     |                    |
| обучения                                                                                                    | Виртуа                                                                | альная школа дл                                                               | я учащихся 6-х кл                | ассов с русским яз                  | ыком обучения      |
| 🔲 Оценки                                                                                                    |                                                                       | an y reporter y anona pro-                                                    | Plate in a local a present state | nooyienin ( maraaaa noonpoidane ) r |                    |
| Общее     Математика     Русский язык     Казаксний языки     Активатира     Английский языки     Английский язык | Bonpoc 1<br>Roka Her<br>catero<br>Solvic 1,00<br>T Obverins<br>sonpoc | Уканите число, которое делится<br>Выберите один ответ:<br>9 9309<br>9<br>1999 | octatka.                         |                                     |                    |
| Итоговое<br>тестированию<br>В Личный кабинет                                                                      |                                                                       |                                                                               |                                  |                                     | Следующая страница |
| 👼 Главная страница                                                                                                | < Tasks for les                                                       | sson 7.                                                                       | Перейти на                       | ٠                                   |                    |

Шаг 5. Для того, чтобы перейти к следующему предмету, необходимо нажать «Следующая страница» (Рисунок 6).

Рисунок 6. Задания итогового тестирования по предметам

|                                                                    |                    | ×                                                      |                                                       |                             |                        | Студент 🐣 -             |
|--------------------------------------------------------------------|--------------------|--------------------------------------------------------|-------------------------------------------------------|-----------------------------|------------------------|-------------------------|
| Виртуальная школа для<br>учащихся 6-х классов с<br>русским языком. |                    | Naarbury<br>Intitional<br>Schools                      | school                                                |                             |                        |                         |
| обучения                                                           | Виртуа             | альная школа дл                                        | ія учащихся 6-х классов                               | в с русским яз              | ыком обуч              | ения                    |
| П Оценки                                                           | Личный кабине      | ат / Курсы / Виртуальная школа д                       | ля учащихся 6-х классов с русскилл языкалл обучения / | / Итоговое тестирование / И | тоговое тестирование с | с русским языком обучен |
| 🖸 Общее                                                            |                    |                                                        |                                                       |                             |                        |                         |
| 🗅 Математика                                                       | Roka Her<br>Otseta | Укажите число, которое делится<br>Выбериле один ответ: | octatika.                                             |                             |                        |                         |
| Русский язык                                                       | 50AK 1,00          | 0 708                                                  |                                                       |                             |                        |                         |
| Казахский язык и<br>литература                                     | sonpoc             | G 9309                                                 |                                                       |                             |                        |                         |
| Английский язык                                                    |                    | 0 1999                                                 |                                                       |                             |                        |                         |
| Итоговое<br>тестирование                                           |                    |                                                        |                                                       |                             |                        |                         |
| <sub>8</sub> Личный кабинет                                        |                    |                                                        |                                                       |                             | 3                      | Следующая страница      |
| 🖷 Главная страница                                                 | < Tasks for les    | ison 7.                                                | Перейти на                                            | ٠                           |                        |                         |

Шаг 6. После выполнения всех предметов, нажмите «Закончить попытку» (Рисунок 7).

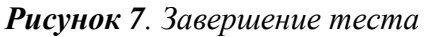

| ⊱ → С (Ф Не защищено   ч                                                                                                    | /s1.nis.edu.kz                                                                                   | ×                                                                                                    |                              |         | 🜲 Слудент 🐣 👻                   |
|----------------------------------------------------------------------------------------------------|--------------------------------------------------------------------------------------------------|----------------------------------------------------------------------------------------------------|------------------------------|---------|---------------------------------|
| <ul> <li>Виртуальная цжала для учацинся б-к колассая а руссания явыками обучения</li> <li>Калипетенции</li> <li>Осценки</li> <li>Общее</li> <li>Матемлатика</li> <li>Русский явык и</li> </ul> | Bonpor 60<br>Roka ker<br>creiera<br>Banx: 1.00<br>Y Orwanshi<br>sonpoo<br>Pearsworkers<br>sonpoo | 60. Как поснедний алема и<br>Он является<br>Выберите один ответ:<br>Ф. вельсом<br>Ф. дополнованая.<br>Ф. провиварая.<br>Ф. сровная мал. | neris cancin i finigenerient |         |                                 |
| Английский язык                                                                                                    |                                                                                                  |                                                                                                    |                              | Предыду | /щая страница Закончить попытку |
| Итоговое<br>тестирование                                                                                                    | <ul> <li>Tasks for less</li> </ul>                                                               | on 7.                                                                                                    | Перейли на                   | ٥       |                                 |

Шаг 7. Для отправки ваших результатов тестирования нажмите «Отправить все и завершить тест» (Рисунок 8).

Рисунок 8. Завершение теста и отправка результатов ← → с © № Не зацищею | vsInkedukz

|                                                                               | ×                                                      | 🖡 Студент 🐣 👻                                                                                                    |
|-------------------------------------------------------------------------------|--------------------------------------------------------|----------------------------------------------------------------------------------------------------|
| Виртуальная школа для<br>учащихся 6-х классав с<br>русским языком<br>обучения | Виртуальная шко.<br>Личный кобинет / Курсы / Виртуальн | ла для учащихся 6-х классов с русским языком обучения<br>ая школа для учащихся 6-х классов с русским языком обучения / Итоговое тестировсние с Итоговое тестирование с русским языком об |
| 🗹 Компетенции                                                                 |                                                        |                                                                                                    |
| Оценки                                                                        | Итоговое тестировани                                   | е с русским языком обучения                                                                                                    |
| 🗅 Общее                                                                       | Результат попытки                                      |                                                                                                    |
| 🗅 Мателлатика                                                                 | Вопрос                                                 | Состояние                                                                                                    |
| Русский язык                                                                  | 1                                                      | Ответ сохранен                                                                                                    |
| Kanayoouli assir u                                                            | 2                                                      | Ответ сохранен                                                                                                    |
| литература                                                                    | 3                                                      | Пока нет ответа                                                                                                    |
| Английский язык                                                               | :                                                      | :                                                                                                    |
| Итоговое                                                                      |                                                        |                                                                                                    |
| Tee Inposenne                                                                 | 58                                                     | Ответ сохранен                                                                                                    |
| Аичный кабинет                                                                | 59                                                     | Ответ сохранен                                                                                                    |
| 🛱 Главная страница                                                            | 60                                                     | Ответ сохранен                                                                                                    |
| 🗎 Календарь                                                                   |                                                        | Вернуться к полытке                                                                                                    |
| 🕈 Мои курсы                                                                   |                                                        |                                                                                                    |
| Больше                                                                        |                                                        | ота попытка доклена овла отгравлена до Среда, за декаборы 2019, 0900.<br>Отправить всё и завершить тест                                                                                  |
| Администрирование                                                             | I Tasks for Jesson 7                                   |                                                                                                    |

## Обратите внимание!

Перед завершением теста, вы можете проверить весь тест нажав «Предыдущая страница» (Рисунок 9) или «Вернуться к попытке» (Рисунок 10).

### Рисунок 9. Предыдущая страница

|                                                                                                    |                              | ×                            |                                  |     | 🐥 Студент 🐣 *                        |
|----------------------------------------------------------------------------------------------------|------------------------------|------------------------------|----------------------------------|-----|--------------------------------------|
| <ul> <li>Внартуальная школа для<br/>учащихся 6-х классов с<br/>русским языком<br/>обучения</li> </ul> |                              |                              |                                  |     |                                      |
| Компетенции                                                                                           | Вопрос 60<br>Пока нет        | 60. Как последний объец техн | the eastern is representation of |     |                                      |
| П Оценки                                                                                              | Eave: 1.00                   | Он является                  |                                  |     |                                      |
| общее                                                                                                 | у Отметить<br>вопрос         | Выберите один ответ:         |                                  |     |                                      |
| Э Мателлатика                                                                                         | О<br>Редактировать<br>вопрос | выводом     дополнением      |                                  |     |                                      |
| Э Русский язык                                                                                        |                              | О примером                   |                                  |     |                                      |
| Казахский язык и<br>литература                                                                        |                              | 0 сравнениеми.               |                                  | _   |                                      |
| Английский язык                                                                                       |                              |                              |                                  | Пре | дыдущая страница 🔰 Закончить попытку |
| Итоговое                                                                                              | ◄ Tasks for less             | ion 7.                       | Перейти на                       | •   |                                      |

### Рисунок 10. Вернуться к попытке

|                                                                                | ×                                        | 🌲 Студент 🐣 🝷                                                                                                    |
|--------------------------------------------------------------------------------|------------------------------------------|----------------------------------------------------------------------------------------------------|
| Виртуальная школа для<br>учащихся 6-х классов с<br>русскиля языком<br>обучения | Виртуальная школ                         | ла для учащихся 6-х классов с русским языком обучения<br>ая школа для учащихся би классов с русским языком обучения / Итоговое теспирование / Итоговое теспирование с русским языком обучен |
| 😵 Компетенции                                                                  |                                          |                                                                                                    |
| 🖽 Оценки                                                                       | Итоговое тестировани                     | е с русским языком обучения                                                                                                    |
| 🗅 Общее                                                                        | Результат попытки                        |                                                                                                    |
| 🗅 Математика                                                                   | Bonpoc                                   | Состояние                                                                                                    |
| C Burnard mus                                                                  | 1                                        | Ответ сохранен                                                                                                    |
| С Русский язык.                                                                | 2                                        | Ответ сохранен                                                                                                    |
| Казакский язык и<br>литература                                                 | 3                                        | Пока нег ответа                                                                                                    |
| Английский язык                                                                | 1                                        | 1                                                                                                    |
| Итоговое<br>тестнрование                                                       | 58                                       | Ответ сохранен                                                                                                    |
| Аичный кабинет                                                                 | 59                                       | Ответ сохранен                                                                                                    |
| 🖷 Главная страница                                                             | 60                                       | Ответ сохранен                                                                                                    |
| 🗎 Календарь                                                                    |                                          | Вернуться к полытке                                                                                                    |
| 🞓 Мои курсы                                                                    |                                          | Эта польтиа залжна Быть апторядена до Следа 25 Аккабок 2019. 09:00.                                                                                                    |
| Больше                                                                         |                                          | Отправить всё и завершить тест                                                                                                    |
| Администрирование                                                              | <ul> <li>Tostes for lesson 7.</li> </ul> |                                                                                                    |

### Результаты Итогового тестирования

Задания итогового тестирования оцениваются автоматически после завершения выполнения всех разделов теста. Правильный ответ оценивается в 1 балл, неправильный ответ – 0 баллов. Результаты итогового тестирования отображаются в личном кабинете учащегося на портале Виртуальной школы (Рисунок 11). По результатам итогового тестирования учащимся предоставляется обратная связь. По результатам итогового тестирования апелляция не проводится.

#### Рисунок 11. Результаты итогового тестирования

|                                                                                                | ×                                                                           |                                                                                                    | Студені 🐣 -           |                                         |
|------------------------------------------------------------------------------------------------|-----------------------------------------------------------------------------|----------------------------------------------------------------------------------------------------|-----------------------|-----------------------------------------|
| Виртуальная школа для<br>учащинся 6-х классов с<br>русским языком<br>обучения<br>8 Компетенции | Тест начат<br>Состояние<br>Завершен<br>Прошло<br>времени<br>Баллы<br>Оценка | Понядельник. 28 Октябрь 2019. 14:51<br>Завершенные<br>Понядельник. 28 Октябрь 2019. 14:51<br>31 Сек.<br>1.00/4:00<br>2.50 из 10.00 (25%)                                                                                                    | Нави<br>Пока<br>Закон | 2 3 4<br>аль одну страниц<br>нить обзор |
| Оценки                                                                                         | Bonpoc 1                                                                    | Найдите предложение с                                                                                                    | Hav                   | ать новый просмот                       |
| 🗅 Общее                                                                                        | Bepro<br>Forver 1.00 kg                                                     | BuGeowre ogues oraet:                                                                                                    |                       |                                         |
| 🗅 Математика                                                                                   | 1.00                                                                        | O Foots sev configurations and a contraction                                                                                                    |                       |                                         |
| Русский язык                                                                                   | KONDOC                                                                      | <ul> <li>К счости</li> <li>таков селона</li> </ul>                                                                                                    |                       |                                         |
| Э Казахский язык и<br>литература                                                               | Редактировать<br>вопрос                                                     | Reprint recommendation in the second second seco    |                       |                                         |
| Э Английский язык                                                                              |                                                                             |                                                                                                    |                       |                                         |
| Итоговое тестирование                                                                          |                                                                             | Ваш ответ верный.<br>Правильный ответ: Теленика с с с с с с с с с с с с с с с с с с с                                                                                                    |                       |                                         |
| Алчный кабинет                                                                                 |                                                                             |                                                                                                    |                       |                                         |
| Главная страница                                                                               | Вопрос <b>2</b><br>Неверно<br>Баллас: 0.00 на<br>1.00                       | Объясните постановку запятой в предложения:                                                                                                    |                       |                                         |
| 1 Календарь                                                                                    |                                                                             | Contrast of the Contrast of the Contrast of th |                       |                                         |
| Мои курсы                                                                                      | T Ormetiers<br>sonpod                                                       | Deloghar offen orea:                                                                                                    |                       |                                         |
| Больше                                                                                         | о<br>Редактировать<br>волоса                                                | О стиложение <b>х</b>                                                                                                    |                       |                                         |
| Администрирование                                                                              |                                                                             |                                                                                                    |                       |                                         |
|                                                                                                |                                                                             | Recur other unproductulation                                                                                                    |                       |                                         |
|                                                                                                |                                                                             |                                                                                                    |                       |                                         |

Учащиеся 5 классов, набравшие 50 процентов от общего балла по итоговому тестированию (25 и более баллов), приглашаются на летних каникулах в Интеллектуальные школы, находящиеся в соответствующей области, городе республиканского значения, столице для прохождения краткосрочного обучения в Каникулярной школе

Учащиеся 6 классов, набравшие 50 процентов от общего балла по итоговому тестированию (38 и более баллов), приглашаются на летних каникулах в Интеллектуальные школы, находящиеся в соответствующей области, городе республиканского значения, столице для прохождения краткосрочного обучения в Каникулярной школе

### Обратите внимание!

- Вы можете пройти итоговое тестирование в любой день в течение 7 дней с момента открытия доступа для прохождения итогового тестирования.
- Как только Вы начали тест, Вы должны завершить его полностью. Вы не можете продолжить выполнение теста в другое время.
- Повторная сдача итогового тестирования не разрешается.

## Примечание:

- для выполнения теста по предмету «Математика» используйте черновик и ручку;
- удостоверьтесь в бесперебойной работе компьютера и интернета во время итогового тестирования.